## 建設リサイクル法第10条の土木事務所への 届出はオンライン(ィンターネット)からできます!

## 大分県内の以下の地域で行う工事については、土木事務所の窓口まで行か ずに、オンライン(インターネット)から届出ができます。

検

索

大分県 電子申請 建設リサイクル法

## ●届出対象地域はこちら

| 工事を行う地域                  | 受付窓口<br>(土木事務所) | 担当課名等            | 電話番号             |
|--------------------------|-----------------|------------------|------------------|
| 国東市<br>姫島村<br>杵築市<br>日出町 | 大分県 別府土木事務所     | 建築住宅課<br>建築住宅班   | 0977-67-0216(直通) |
| 由布市                      | 大分県 大分土木事務所     | 建築住宅課<br>建築住宅第一班 | 097-558-2147(直通) |
| 臼杵市<br>津久見市              | 大分県 臼杵土木事務所     | 建築住宅課<br>建築住宅班   | 0972-63-4136     |
| 豊後大野市<br>竹田市             | 大分県 豊後大野土木事務所   | 企画調査課<br>建築住宅班   | 0974-22-1056     |
| 九重町<br>玖珠町               | 大分県 日田土木事務所     | 企画調査課<br>建築住宅班   | 0973-23-2141     |
| 豊後高田市                    | 大分県 中津土木事務所     | 建築住宅課<br>建築住宅班   | 0979-22-2110     |

※大分市、別府市、佐伯市、日田市、中津市、宇佐市での工事 については、大分県のホームページからの届出はできません。 これまでどおり、該当する市町村へ届出をお願いいたします。

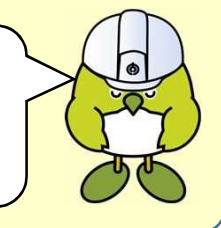

【お知らせ】 令和4年8月15日(月)から新システムへ移行しました。

今後は、下のURLからオンラインによる届出をお願いします。

URL: https://www.pref.oita.jp/site/recycle/10jyoutodokede-denshishinsei.html

<u>※従前の「大分県電子申請システム」からの届出は、令和4年9月17日以降</u> <u>は受付けません。</u>ご不便をおかけしますが、ご了承下ください。

▼具体的な手続きの流れについては裏面をご確認ください。

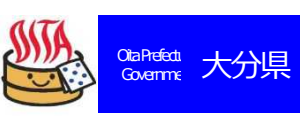

## オンライン(インターネット)手続きの流れ

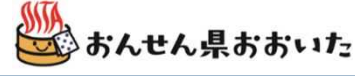

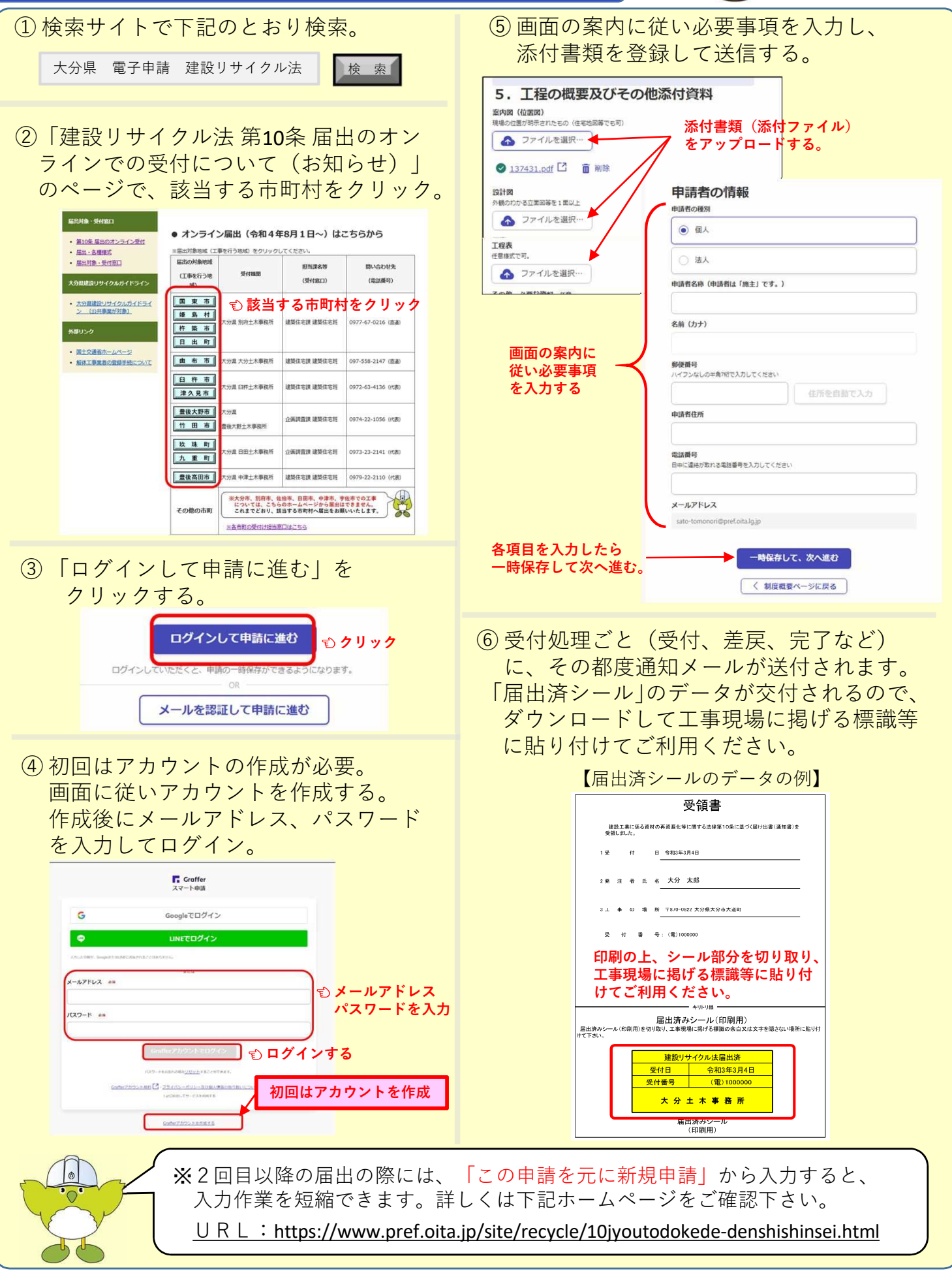